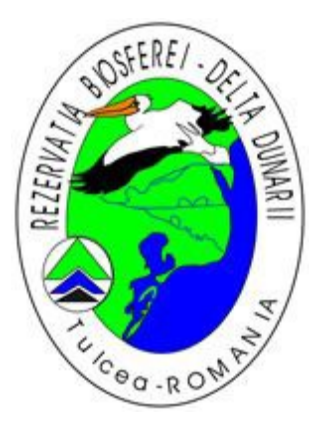

# Ghid de utilizare al aplicatiei de eliberare permise

# ADMINISTRATIA REZERVATIEI BIOSFEREI DELTA DUNARII

Scenarii:

1. Eliberarea rapida a unui singur permis, pentru o singura persona.

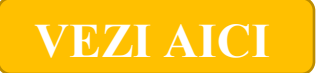

2. Eliberarea mai multor permise, pentru o singura persoana.

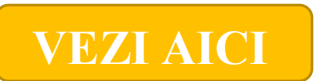

3. Eliberarea mai multor permise, pentru un grup de persoane.

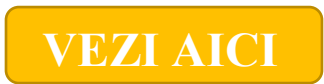

#### Eliberarea rapida a unui singur permis,

#### pentru o singura persona

#### Pasul 1

#### Selectati categoria de permise

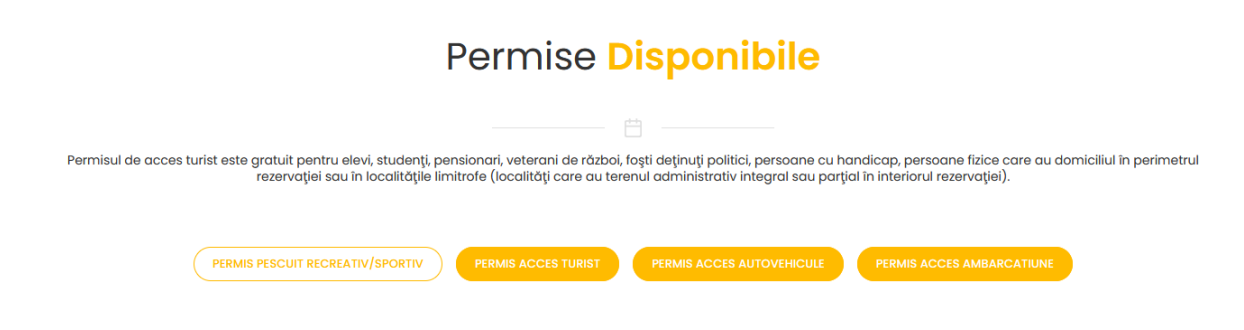

### Pasul 2

#### Accesati Butonul de comanda rapida aferent permisului dorit

#### COMANDA RAPIDA

PERMIS ACCES TURIST

COMPLETENZA DATELE DENITRU A DUTEN TRECE LA DACUL UDMATOR

#### Pasul 3

#### Completati datele solicitate, cu atentie, toate campurile sunt obligatorii.

| COMPLETEAZA DATELE FENTRO A POTEA TRECE LA FASUL ORMATOR                                                |
|----------------------------------------------------------------------------------------------------|
| Nume                                                                                                    |
|                                                                                                    |
| Prenume                                                                                                 |
|                                                                                                    |
| Email                                                                                                   |
|                                                                                                    |
| Tara                                                                                                    |
| Romania                                                                                                 |
| Judet                                                                                                   |
|                                                                                                    |
| Valabilitate pana la finele anului curent (Apasa pe data de mai jos pentru a putea selecta o alta data) |
| 15-06-2022                                                                                              |
| Alegeti datele introduse mai sus pentru facturare                                                       |
| □ Sunt de acord cu regulile generale si imi exprim acordul GDPR.                                        |
| INAPOI SALVEAZA                                                                                         |

Salvati datele completate, apasand butonu "Salveaza", trebuie sa primiti mesajul de Succes!

| Succes!                                                                                                 |
|----------------------------------------------------------------------------------------------------|
| Produsul a fost salvat!                                                                                 |
|                                                                                                    |
| COMPLETEAZA DATELE PENTRU A PUTEA TRECE LA PASUL URMATOR                                                |
| Nume                                                                                                    |
| Popescu                                                                                                 |
| Prenume                                                                                                 |
| lon                                                                                                    |
| Email                                                                                                   |
| popescu@mail.com                                                                                        |
| Tara                                                                                                    |
| Romania                                                                                                 |
| Judet                                                                                                   |
| Dolj                                                                                                    |
| Valabilitate pana la finele anului curent (Apasa pe data de mai jos pentru a putea selecta o alta data) |
| 15-06-2022                                                                                              |
| ☑ Alegeti datele introduse mai sus pentru facturare                                                     |
| Sunt de acord cu regulile generale si imi exprim acordul GDPR.                                          |
| INAPOI SALVEAZA                                                                                         |

# Pasul 5

#### Accesati butonul "Inapoi"

Alegeti datele introduse mai sus pentru facturare

Sunt de acord cu regulile generale si imi exprim acordul GDPR.

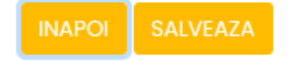

Accesati butonul "Finalizeaza Cumparaturile"

|              | Permis acces turist gratuit | 0 RON | 1 | Elimina produsul<br>Modifica date detinator |
|--------------|-----------------------------|-------|---|---------------------------------------------|
|              |                             |       |   |                                             |
| ETALII PLATA |                             |       |   |                                             |

#### Pasul 7

Daca permisul dorit nu impune costuri, veti trece la **Pasul 9**. Daca permisul nu este gratuit, veti fi redirectionat catre generarea proformei in vederea platii.

| http://permise.    | ddbra.ro/                                                                          | DE                                                                                                    | LTA DUNARII<br>15.06.2022                                  |
|--------------------|------------------------------------------------------------------------------------|----------------------------------------------------------------------------------------------------|------------------------------------------------------------|
| PROFORM<br>"WzMzMD | 1A cu nui<br>A2XQ=="<br>cantitate                                                  | Produs                                                                                                    | Pret                                                       |
| factura            | 1                                                                                  | Permis acces turist 1 zi                                                                                                    | 5 RON                                                      |
| factura            | 1<br>Total                                                                         | Permis acces turist 1 zi                                                                                                    | 5 RON<br>5 RON                                             |
| factura            | 1<br>Total<br>Detalii<br>• Aceasti<br>• Pentru<br>pasul u<br>• Pasul u<br>platforr | Permis acces turist 1 zi<br>a factura este una proforma<br>a finaliza comanda va rugam :<br>rmator<br>rmator consta in achitarea fac<br>na EuPlatesc.ro | 5 RON<br><b>5 RON</b><br>sa treceti la<br>cturii utilizand |

Procedura de plata. Se completeaza datele cu atentie, in vederea finalizarii comenzii.

|                                                                                                    | <b>0</b> ⊕≎0€⊖0€<br><b>@</b> Plătesc.ro                                                                                                    |
|----------------------------------------------------------------------------------------------------|----------------------------------------------------------------------------------------------------|
| Numărul de card: 😡                                                                                                    | Numele de pe card: 🛿                                                                                                    |
| Data expirării: •<br>Luna • Anul                                                                                                    | CVV2/CVC2: •                                                                                                    |
| Numěr comandě: WzMzMDA2XQ==<br>Descriere comandě: Comenzi: 33006                                                                                                    | O ADMINISTRATIA REZERVATIEI BIOSFEREI DELTA DUNARII                                                                                                    |
| Total: <b>5.00 LEI</b>                                                                                                    | Pläteşte online                                                                                                    |
| Intrebări sau o<br>Tranzacție procesată de du<br>Această tranzacție va apărea pe<br>Service provided by EuroPayme<br>Prin continuarea tranzacției e-Commerce folsand site-ului sec<br>datelor cu caracter personal în sistemul de evidență informatiz<br>caracter personal în egistrat la ANSPCP cu numul 590/02<br>caracter personal înregistrat la ANSPCP cu numul 590/02<br>VISA Visa | Pitescroft numele http://www.ddbra.ro.<br>extrasil dvs de cont ca: http://www.ddbra.ro<br>http://www.ddbra.ro<br>http://wwwwwwwwwwwwwwwwwwwwwwwwwwwwwwwwww |

#### Pasul 9

Primiti mesajul de succes si link-ul de descarcare permis. De asemenea permisul se primeste si pe adresa de email specificata.

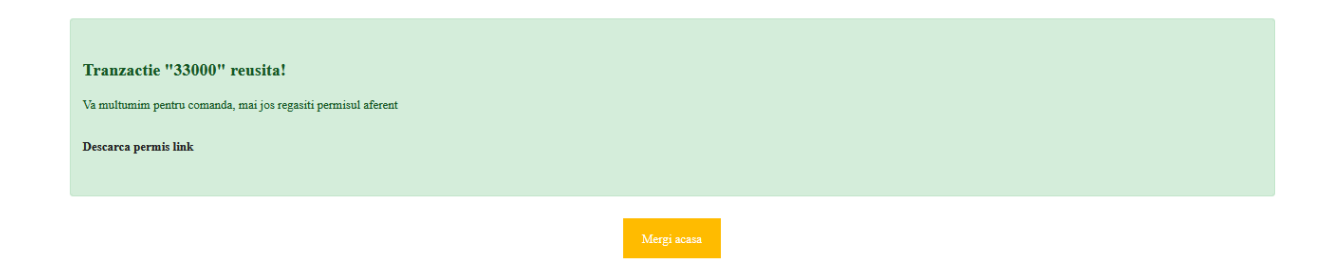

### Eliberarea mai multor permise,

pentru o singura persona

### Pasul 1

Cel mai simplu este sa va creati un cont din sectiunea de inregistrare, accesand butonul cu acelasi nume. Va scurta timpul de achizitionare al permiselor personale.

| ACASA | COS DE CUMPARATURI 🕛 | AUTENTIFICARE | INREGISTRARE |
|-------|----------------------|---------------|--------------|
|       |                      |               |              |
|       |                      |               |              |
|       |                      |               |              |

# Pasul 2

Completati cu atentie toate campurile aferente.

| Inregistrare                                                           |  |
|------------------------------------------------------------------------|--|
| Va rugam sa completati datele pentru crearea<br>contului de utilizator |  |
| Nume utilizator *                                                      |  |
| Adresa de e-mail *                                                     |  |
| Numele de familie *                                                    |  |
| Prenume *                                                              |  |
| Telefon *                                                              |  |
| CNP *                                                                  |  |
| Parola '                                                               |  |
| Repetare parola '                                                      |  |
| Sunt de acord cu regulile generale si imi exprim<br>acordul GDPR.      |  |
| Inregistreaza-te                                                       |  |
| Ai deja cont? Autentifica-te aici.                                     |  |

Dupa completare, veti primi pe adresa de email, link de confimare cont:

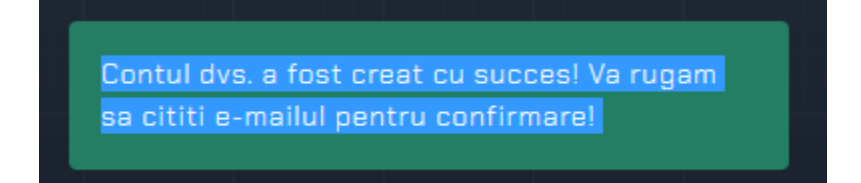

### Pasul 4

# Confirmati contul din emailul primit, iar apoi veti fi redirectionat in sectiunea de autentificare:

pentru confirmara contului va rugam sa apasati butonul de mai jos.

Confirmare cont

| Autent                                             | tificare                               |
|----------------------------------------------------|----------------------------------------|
|                                                    | or, te rugam sa-ti verifici<br>titatea |
| Numele de utilizator *                             |                                        |
|                                                    |                                        |
| Parola *                                           | Ai uitat parola?                       |
|                                                    |                                        |
| 🗌 Aminteste-ti de mine                             |                                        |
| Contul dvs. a fost conf<br>rugam sa va autentifica | irmat cu succes! Va<br>ati!            |
| Auten                                              | tificare                               |

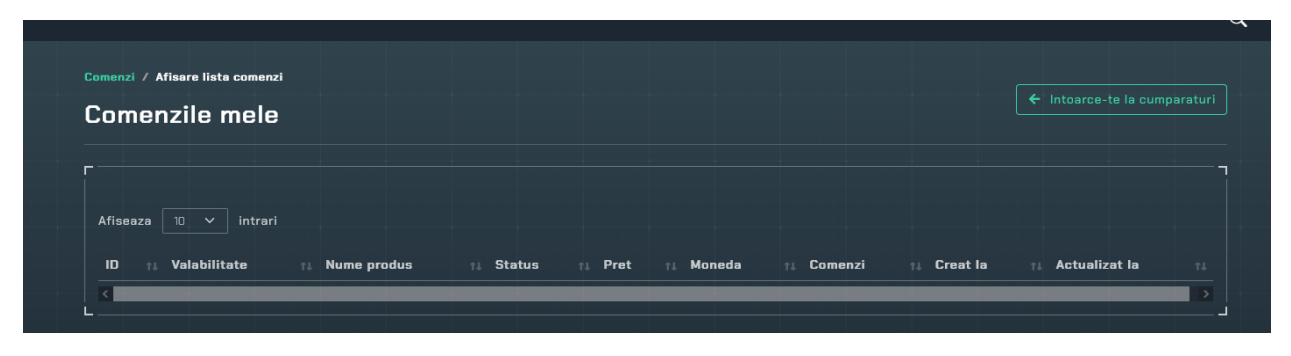

Dupa autentificare, o sa vi se afiseze panoul de comeni, care este initial gol

# Pasul 5

Accesati butonul "Intoarcete la cumparaturi", pentru a viziualiza permisele disponibile spre achizitionare.

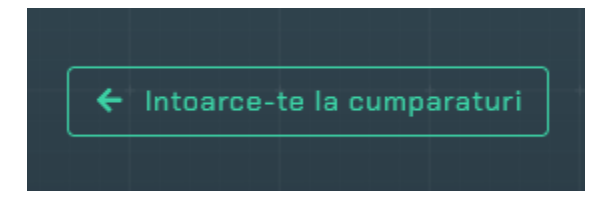

# Pasul 6

Adaugati in cos permisele dorite

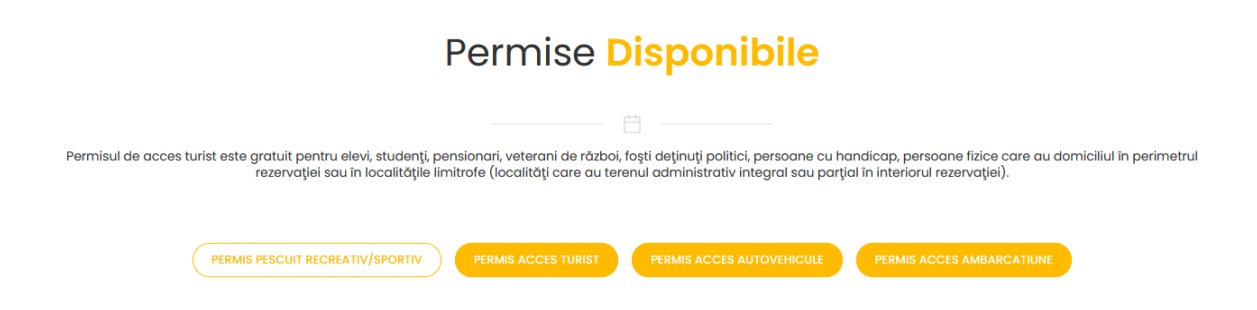

Completati datele solicitate pentru fiecare permis in parte, cu atentie, campurile predefinite o sa apara pre-completate.

| COMPLETEAZA DATELE PENTRU A PUTEA TRECE LA PASUL URMATOR                                                |
|----------------------------------------------------------------------------------------------------|
| Nume                                                                                                    |
|                                                                                                    |
| Prenume                                                                                                 |
|                                                                                                    |
| Email                                                                                                   |
|                                                                                                    |
| Tara                                                                                                    |
| Romania                                                                                                 |
| Judet                                                                                                   |
|                                                                                                    |
| Valabilitate pana la finele anului curent (Apasa pe data de mai jos pentru a putea selecta o alta data) |
| 15-06-2022                                                                                              |
| Alegeti datele introduse mai sus pentru facturare                                                       |
| 🗌 Sunt de acord cu regulile generale si imi exprim acordul GDPR.                                        |
| INARCI SALVEAZA                                                                                         |

# Pasul 8

Salvati datele completate, apasand butonu "Salveaza", trebuie sa primiti mesajul de Succes! si va intoarceti "Inapoi" in cosul de cumparaturi

| Succes!                                                                                                 |
|----------------------------------------------------------------------------------------------------|
| Produsul a fost salvat!                                                                                 |
|                                                                                                    |
|                                                                                                    |
| Nume                                                                                                    |
| Popescu                                                                                                 |
| Prenume                                                                                                 |
| Ion                                                                                                    |
| Email                                                                                                   |
| popescu@mail.com                                                                                        |
| Tara                                                                                                    |
| Romania                                                                                                 |
| Judet                                                                                                   |
| Dolj                                                                                                    |
| Valabilitate pana la finele anului curent (Apasa pe data de mai jos pentru a putea selecta o alta data) |
| 15-06-2022                                                                                              |
| Alegeti datele introduse mai sus pentru facturare                                                       |
| Sunt de acord cu reguille generale si imi exprim acordul GDPR.                                          |
| INAPOI SALVEAZA                                                                                         |

Daca datele sunt corecte si complete, denumirea cat si chenarul permiselor va trece din culoarea rosie in culoare neagra.

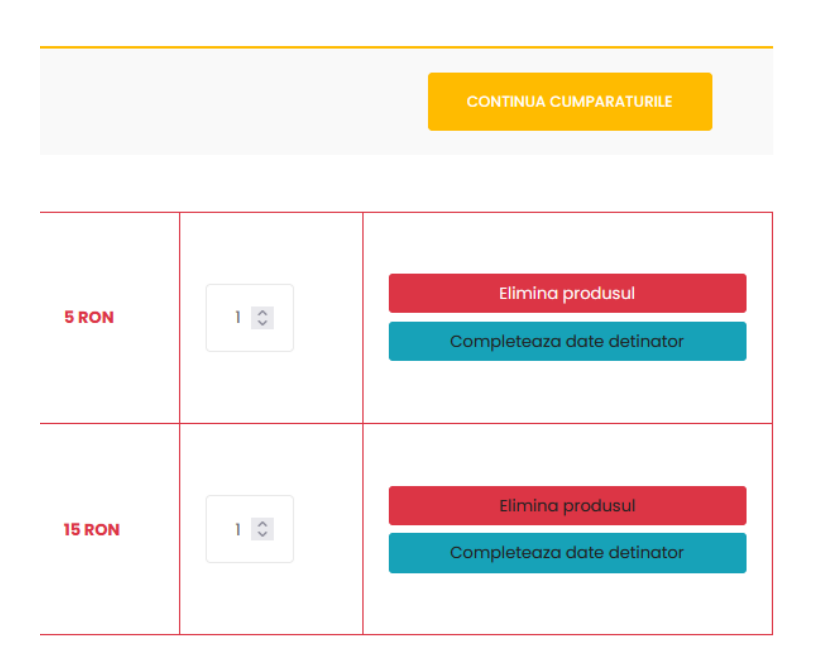

# Pasul 10

Dupa completarea tuturor datelor aferente permiselor, accesati butonul "Finalizeaza Cumparaturile"

| Va rugam sa apasati pe fiecare produs | s cu nume de culoare "rosie" pentru a-l confi | gura  |   | CONTINUA CUMPARATURILE                      |
|---------------------------------------|-----------------------------------------------|-------|---|---------------------------------------------|
|                                       |                                               |       |   |                                             |
|                                       |                                               |       |   |                                             |
| 1000                                  | Permis acces turist gratuit                   | 0 RON | 1 | Elimina produsul<br>Modifica date detinator |
| DETALII PLATA                         |                                               |       |   |                                             |
| Total                                 |                                               | 0 RON |   |                                             |
|                                       |                                               |       |   |                                             |
| FINALIZEAZA CUMPARATURILE             |                                               |       |   |                                             |
| <                                     |                                               |       |   |                                             |

Daca permisul(permisele) dorit nu impune costuri, veti trece la Pasul 13. Daca permisul nu este gratuit, veti fi redirectionat catre generarea proformei in vederea platii.

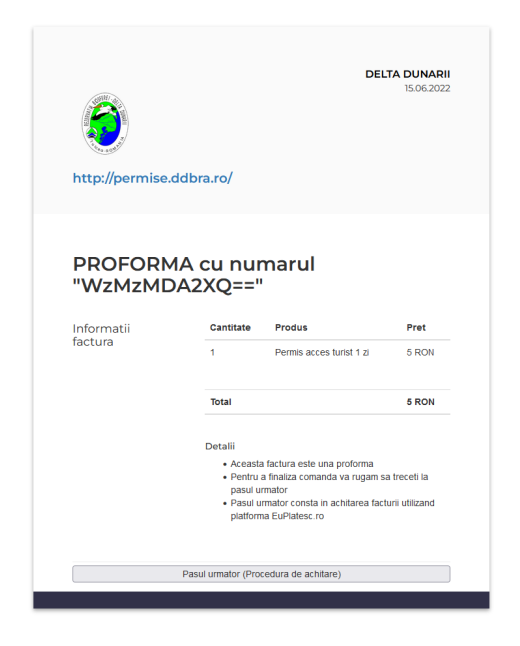

# Pasul 12

Procedura de plata. Se completeaza datele cu atentie, in vederea finalizarii comenzii.

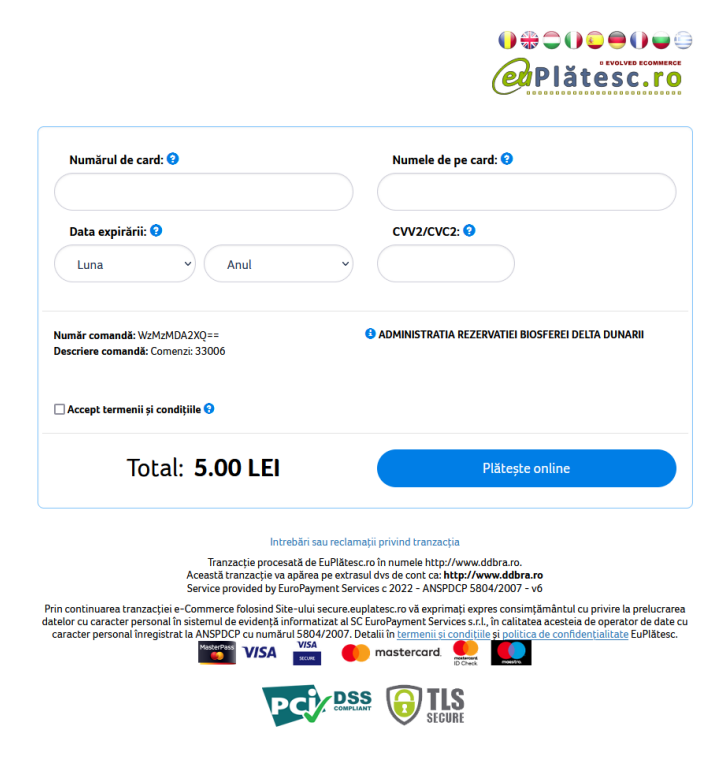

Primiti mesajul de success si link-ul de descarcare permis. De asemenea permisul se primeste si pe adresa de email specificata.

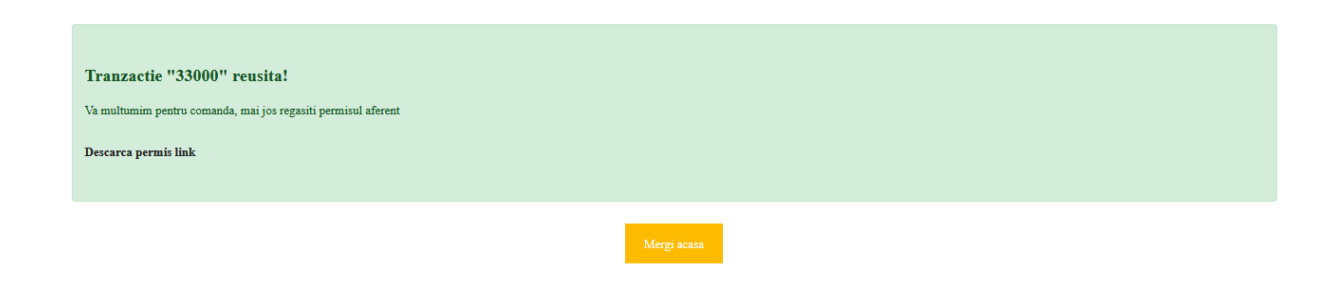

#### Pasul 14

De asemenea, toate permisele pot fi descarcate din contul deja inregistrat la Pasul 2

|                                                                                                    | Q 📼 |
|----------------------------------------------------------------------------------------------------|-----|
| Comenzi / Afisare lista comenzi                                                                                                    |     |
| Comenzile mele                                                                                                    |     |
|                                                                                                    | -   |
| Afigaaza 111 y lintrari                                                                                                    |     |
|                                                                                                    |     |
| ID 11 Valabilitate 11 Nume produs 11 Status 11 Pret 11 Moneda 11 Comenzi 11 Creat la 11 Actualizat la 1                                                                                                    |     |
| 10992         21-04-2022         - 31-12-2022         Permis Pescuit Sportiv         Permis         O         RON         Detalii         Vizualizare         Descarca         10:57:03 21-04-2022         10:57:03 21-04-2022         10:57:03 21-04-2022         10:57:03 21-04-2022         10:57:03 21-04-2022         10:57:03 21-04-2022         10:57:03 21-04-2022         10:57:03 21-04-2022         10:57:03 21-04-2022         10:57:03 21-04-2022         10:57:03 21-04-2022         10:57:03 21-04-2022         10:57:03 21-04-2022         10:57:03 21-04-2022         10:57:03 21-04-2022         10:57:03 21-04-2022         10:57:03 21-04-2022         10:57:03 21-04-2022         10:57:03 21-04-2022         10:57:03 21-04-2022         10:57:03 21-04-2022         10:57:03 21-04-2022         10:57:03 21-04-2022         10:57:03 21-04-2022         10:57:03 21-04-2022         10:57:03 21-04-2022         10:57:03 21-04-2022         10:57:03 21-04-2022         10:57:03 21-04-2022         10:57:03 21-04-2022         10:57:03 21-04-2022         10:57:03 21-04-2022         10:57:03 21-04-2022         10:57:03 21-04-2022         10:57:03 21-04-2022         10:57:03 21-04-2022         10:57:03 21-04-2022         10:57:03 21-04-2022         10:57:03 21-04-2022         10:57:03 21-04-2022         10:57:03 21-04-2022         10:57:03 21-04-2022         10:57:03 21-04-2022         10:57:03 21-04-2022         10:57:03 21-04-2022         10:57:03 21-04-2022         10:57:03 21-04-2022         10:57:03 21-04-2022                   |     |
| 10989 21-04-2022 - 31-12-2022 Permis Pescuit Sportiv Permis O RON Detalii) Vizualizare Descarca 10:51:53 21-04-2022 10:51:53 21-04-2022                                                                                                    |     |
| 10987         21-04-2022 - 31-12-2022         Permis Pescuit Sportiv         Permis         O         RON         Detallij         Vizualizare         Descarca         10:48:25 21-04-2022         10:48:25 21-04-2022         10:48:25 21-04-2022         10:48:25 21-04-2022         10:48:25 21-04-2022         10:48:25 21-04-2022         10:48:25 21-04-2022         10:48:25 21-04-2022         10:48:25 21-04-2022         10:48:25 21-04-2022         10:48:25 21-04-2022         10:48:25 21-04-2022         10:48:25 21-04-2022         10:48:25 21-04-2022         10:48:25 21-04-2022         10:48:25 21-04-2022         10:48:25 21-04-2022         10:48:25 21-04-2022         10:48:25 21-04-2022         10:48:25 21-04-2022         10:48:25 21-04-2022         10:48:25 21-04-2022         10:48:25 21-04-2022         10:48:25 21-04-2022         10:48:25 21-04-2022         10:48:25 21-04-2022         10:48:25 21-04-2022         10:48:25 21-04-2022         10:48:25 21-04-2022         10:48:25 21-04-2022         10:48:25 21-04-2022         10:48:25 21-04-2022         10:48:25 21-04-2022         10:48:25 21-04-2022         10:48:25 21-04-2022         10:48:25 21-04-2022         10:48:25 21-04-2022         10:48:25 21-04-2022         10:48:25 21-04-2022         10:48:25 21-04-2022         10:48:25 21-04-2022         10:48:25 21-04-2022         10:48:25 21-04-2022         10:48:25 21-04-2022         10:48:25 21-04-2022         10:48:25 21-04-2022         10:48:25 21-04-2022         10:48:25 21-04-2022 <t< td=""><td></td></t<> |     |
|                                                                                                    |     |

# Eliberarea mai multor permise,

#### pentru un grup de persoane.

# Pasul 1

#### Selectati categoria de permise

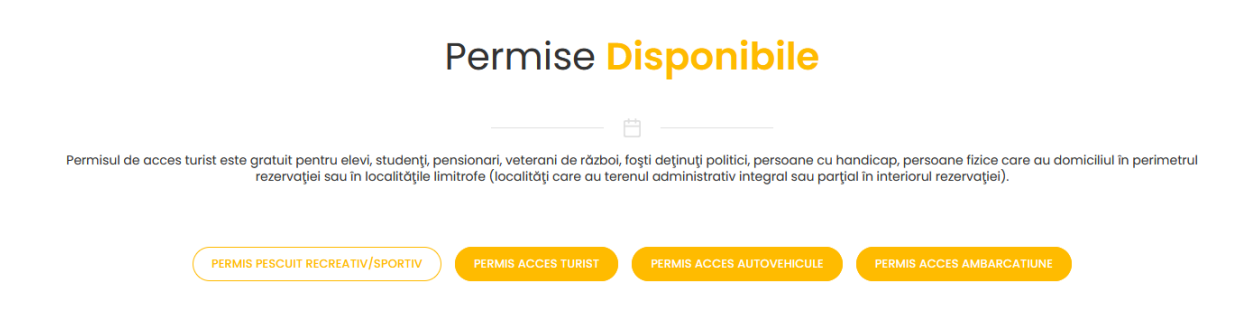

# Pasul 2

Accesati Butonul de "Adauga in cos" aferent permisului(permiselor) dorit

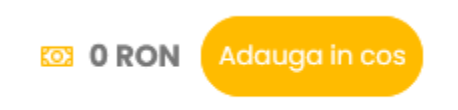

# Pasul 3

Dupa ce ati adaugat toate tipurile de permise dorite, accesati cosul de cumparaturi.

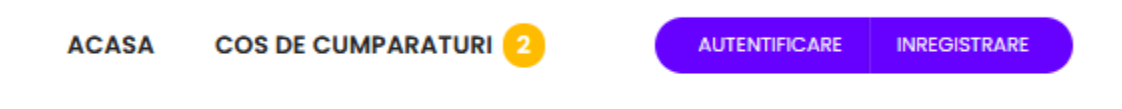

In cosul de cumparaturi permisele cu date necompletate vor aparea de culoare rosie. Daca se doreste un numar mai mare de permise de acelasi fel se poate stabili cantitatea dorita, completand numarul dorit sau folosind cele 2 sageti de langa cantitate.

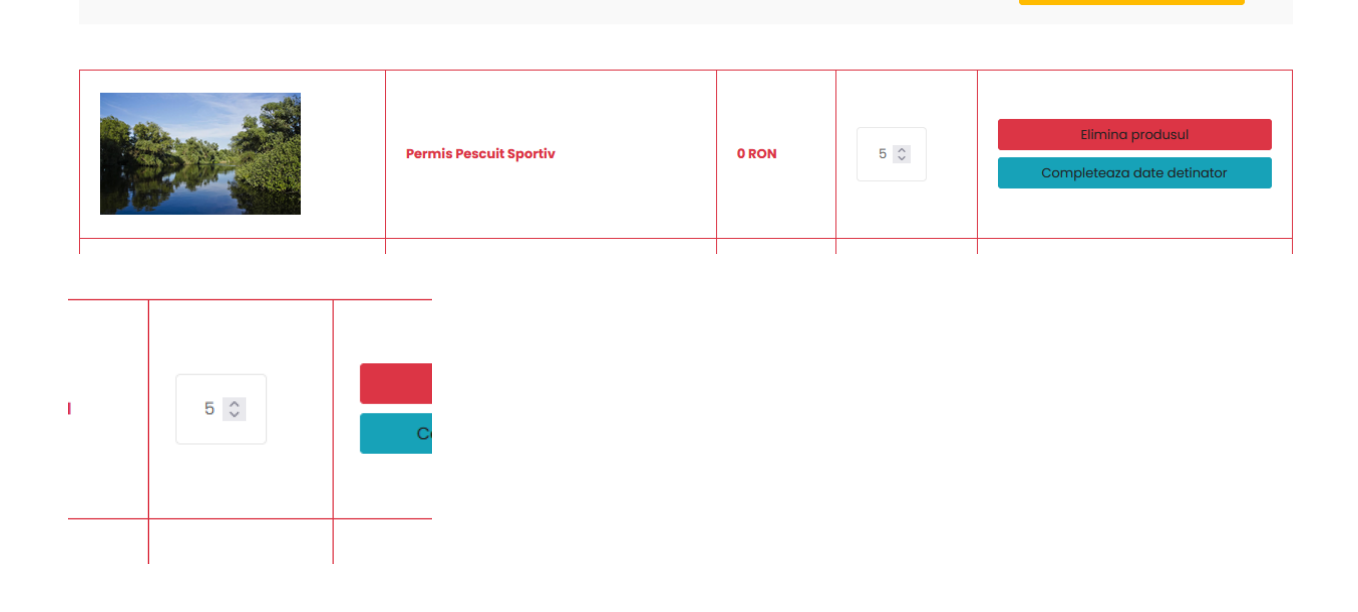

# Pasul 5

Accesati butonul "Completeaza date detinator" pentru fiecare permis in parte. Dupa completare, titlul si chenarul permisului cu datele corect completate se va colora din rosu in negru

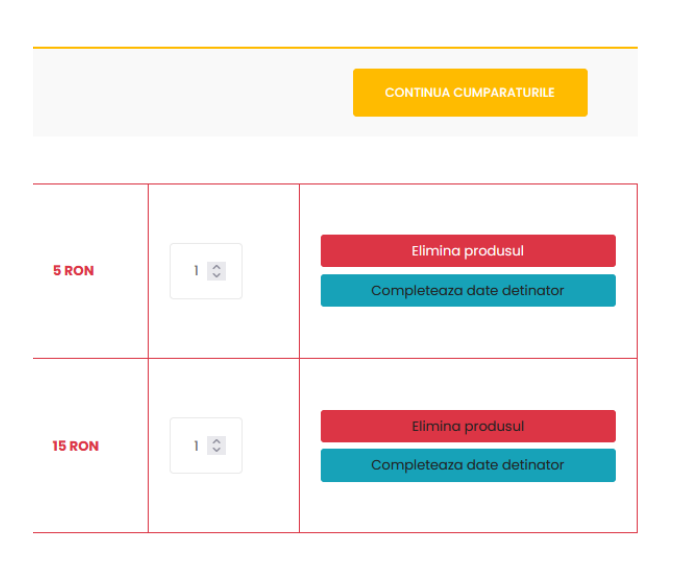

Daca avem mai multe permise de acelasi tip, se vor complete datele pentru fiecare in parte

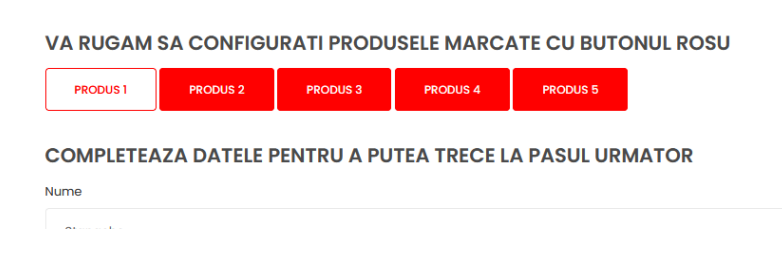

#### Pasul 5

#### Completati datele solicitate, cu atentie, toate campurile sunt obligatorii.

COMPLETEAZA DATELE PENTRU A PUTEA TRECE LA PASUL URMATOR

| Nume                                                                                                    |
|----------------------------------------------------------------------------------------------------|
|                                                                                                    |
| Prenume                                                                                                 |
|                                                                                                    |
| Email                                                                                                   |
|                                                                                                    |
| Tara                                                                                                    |
| Romania                                                                                                 |
| Judet                                                                                                   |
|                                                                                                    |
| Valabilitate pana la finele anului curent (Apasa pe data de mai jos pentru a putea selecta o alta data) |
| 15-06-2022                                                                                              |
| Alegeti datele introduse mai sus pentru facturare                                                       |
| Sunt de acord cu regulile generale si imi exprim acordul GDPR.                                          |
| INAPOI SALVEAZA                                                                                         |

Salvati datele completate, apasand butonu "Salveaza", trebuie sa primiti mesajul de Succes!

| Succes!                                                                                                 |
|----------------------------------------------------------------------------------------------------|
| Produsul a fost salvat!                                                                                 |
|                                                                                                    |
|                                                                                                    |
| COMPLETEAZA DATELE PENTRU A PUTEA TRECE LA PASUL URMATOR                                                |
| Nume                                                                                                    |
| Popescu                                                                                                 |
| Prenume                                                                                                 |
| lon                                                                                                    |
| Email                                                                                                   |
| popescu@mail.com                                                                                        |
| Tara                                                                                                    |
| Romania                                                                                                 |
| Judet                                                                                                   |
| Dolj                                                                                                    |
| Valabilitate pana la finele anului curent (Apasa pe data de mai jos pentru a putea selecta o alta data) |
| 15-06-2022                                                                                              |
| Alegeti datele introduse mai sus pentru facturare                                                       |
| Sunt de acord cu regulile generale si imi exprim acordul GDPR.                                          |
| INAPOI SALVEAZA                                                                                         |

# Pasul 7

Dupa completarea tuturor datelor aferente permiselor, accesati butonul "Inapoi", pentru a va intoarce in cosul de cumparaturi.

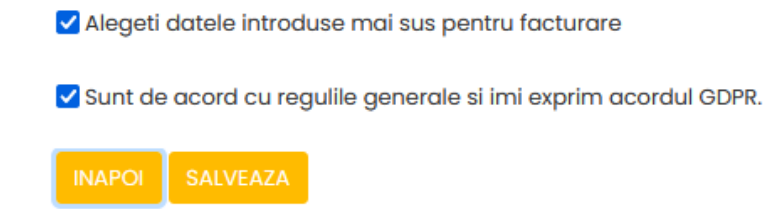

Repetati pasii de completare pentru fiecare permis in parte.

Numai dupa completarea completa, corecta si salvarea datelor pentru fiecare permis, va aparea butonul "Finalizeaza cumparaturile", in stanga jos.

| DETALII PLATA             |  |
|---------------------------|--|
| Total                     |  |
|                           |  |
| FINALIZEAZA CUMPARATURILE |  |
|                           |  |

Accesati butonul "Finalizeaza Cumparaturile"

| <br>Permis acces turist gratuit | 0 RON | 1 | Elimina produsul<br>Modifica date detinator |
|---------------------------------|-------|---|---------------------------------------------|
|                                 |       |   |                                             |
|                                 |       |   |                                             |

#### Pasul 9

Daca permisul dorit nu impune costuri, veti trece la **Pasul 11**. Daca permisul nu este gratuit, veti fi redirectionat catre generarea proformei in vederea platii.

| http://permise        | .ddbra.ro/                                                                                        | DEL                                                                                                    | <b>TA DUNARII</b><br>15.06.2022                           |
|-----------------------|---------------------------------------------------------------------------------------------------|----------------------------------------------------------------------------------------------------|-----------------------------------------------------------|
| PROFORN<br>"WzMzMI    | /A cu nu<br>DA2XQ=='                                                                              | marul<br>'                                                                                                    |                                                           |
| Informatii<br>factura | Cantitate                                                                                         | Produs Permis acces turist 1 zi                                                                                                    | Pret<br>5 RON                                             |
| Informatii<br>factura | Cantitate<br>1<br>Total                                                                           | Produs<br>Permis acces turist 1 zi                                                                                                    | Pret<br>5 RON<br>5 RON                                    |
| Informatii<br>factura | Cantilate       1       Total       Detaili       • Aceasi       • Pentru<br>pasul to<br>platform | Produs Permis acces turist 1 zi a factura este una protoma a finaliza comanda va rugam s immator immator consta in achitarea fact ma EuPlatesc ro | Pret<br>5 RON<br>5 RON<br>a treceti la<br>turii utilizand |

Procedura de plata. Se completeaza datele cu atentie, in vederea finalizarii comenzii.

|                                                                  | Plătesc.ro                                        |
|------------------------------------------------------------------|---------------------------------------------------|
| Numărul de card: 9                                               | Numele de pe card: 9                              |
| Data expirării: •                                                | CVV2/CVC2: •                                      |
| Numär comandă: WzMzMDA2XQ==<br>Descriere comandă: Comenzi: 33006 | ADMINISTRATIA REZERVATIEI BIOSFEREI DELTA DUNARII |
|                                                                  |                                                   |
| Total: <b>5.00 LEI</b>                                           | Plătește online                                   |

# Pasul 11

Primiti mesajul de success si link-ul de descarcare permis. De asemenea permisul se primeste si pe adresa de email specificata.

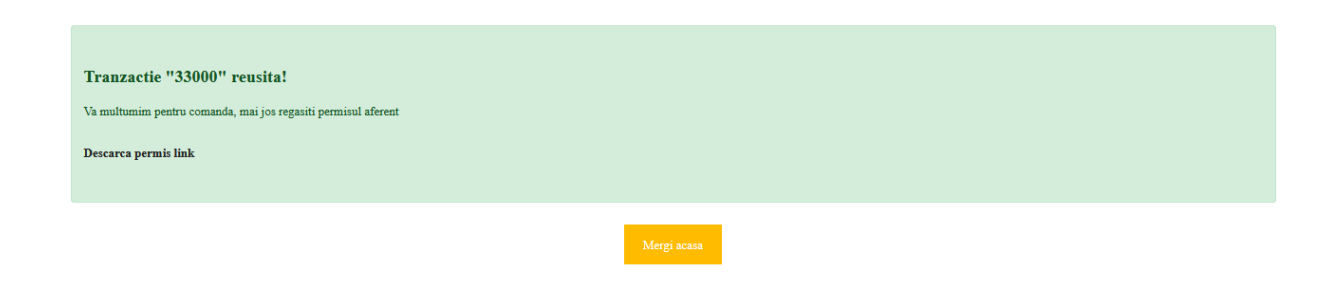